## Parent Portal - Room Change or Cancellation Request

Last Modified on 06/13/2019 11:31 am EDT

From the parent portal, parents have the ability to request a schedule cancellation or schedule change. Below will walk through deleting a schedule, and requesting a schedule change via the Assignments tab and the Calendar tab.

Please Note: multiple settings must be enabled prior to parents being able to request schedule changes. Click here for instructions.

## Deleting a Schedule

1. From the home screen of the parent portal, click the

Schedule/Attendance

|              | \$ 0.00         |                    | News & Info Announcement |
|--------------|-----------------|--------------------|--------------------------|
| Announcement | Make Payment    | Statements         |                          |
| Schedule     | i<br>Personal   | 31<br>Registration | Welcome Back!!           |
| 31<br>Store  | 31<br>Volunteer | Calendar           |                          |

2. Select the student's name from the drop-down, if applicable

| Schedule        | Infor    | rmatior     | ו                                   |
|-----------------|----------|-------------|-------------------------------------|
| Student:        | Ken      | •           |                                     |
| Print Student C | lass Sch | edule 🔀   1 | /iew Attendance   Export Calendar 🔀 |
| Calendar        | Assig    | Inments     |                                     |

3. To delete a schedule, click the delete icon

| Cale   | ndar    | Assignments                              |                |            |                      |                      |       |
|--------|---------|------------------------------------------|----------------|------------|----------------------|----------------------|-------|
| Progra | m Assig | Inments                                  |                |            |                      |                      |       |
|        | Active  | Room                                     | Effective Date | End Date   | м                    | т                    |       |
| Ø      | M       | ABC Kindergarten Room ~ Central<br>Falls | 08/06/2018     | 12/31/2018 |                      |                      |       |
| 0      |         | ABC Kindergarten Room ~ Central<br>Falls | 11/19/2018     | 11/20/2018 | 09:00 AM to 03:45 PM | 09:00 AM to 03:45 PM | 09:0( |

4. Select the Schedule Cancel Date and enter any Notes

| Cancel Schedule Request                       |               |
|-----------------------------------------------|---------------|
| ABC Kindergarten Room ~ Central Falls         |               |
| Schedule Cancel Date:<br>10/25/2018<br>Notes: |               |
| Please cancel this schedule                   |               |
|                                               | SUBMIT CANCEL |

- 5. Click Submit
- 6. Click OK on the confirmation popup

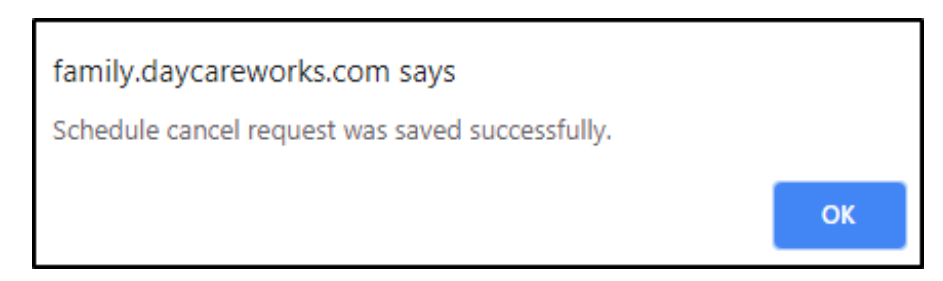

7. The cancellation request will move to the Pending Future Program

Assignments section

| P | endin       | g Future Progra | m Assignments                            |                |            |        |                            |              |
|---|-------------|-----------------|------------------------------------------|----------------|------------|--------|----------------------------|--------------|
|   |             | Status          | Room                                     | Effective Date | End Date   | Monday | Monday Expected<br>Arrival | Mone<br>Depa |
|   | $\boxtimes$ | Cancel Pending  | ABC Kindergarten Room ~ Central<br>Falls | 10/25/2018     | 10/25/2018 |        |                            |              |
|   |             |                 |                                          |                |            |        |                            |              |

## Updating a Schedule from the Assignments Tab

1. Click the edit icon next to the program/room assignment

| Assi   | Assignments Calendar | Calendar |                                                         |                |            |   |    |
|--------|----------------------|----------|---------------------------------------------------------|----------------|------------|---|----|
| Progra | m Assi               | ignment  | 5                                                       |                |            |   |    |
|        |                      | Active   | Room                                                    | Effective Date | End Date   | м | т  |
| Ľ      | 0                    | 2        | AM, Before School Care ~ DCW<br>Transactional- Center 1 | 12/18/2017     | 05/25/2018 | ø | \$ |
|        |                      |          |                                                         |                |            |   |    |

2. Enter the Start Date, days, and times of the new schedule and enter any

necessary notes

| Schedule Chang                    | ge Request               |                     |        |
|-----------------------------------|--------------------------|---------------------|--------|
| Room:<br>AM, Before School Care ~ | DCW Transactional- Cente | er 1                |        |
| Start Date:                       |                          |                     |        |
| 04/09/2018                        |                          |                     |        |
| New Schedule:<br>Scheduled Days   | Expected Arrival         | Expected Depa       | arture |
| Apply To All :                    | • : • •                  | <b>T</b> : <b>T</b> | •      |
| Monday :                          | • • •                    | <b>T</b> : <b>T</b> | T      |
| Tuesday : 🔲                       | • : • •                  | <b>T</b> : <b>T</b> | ¥      |
| Wednesday : 💌                     | • • •                    | <b>•</b> : •        | •      |
| Thursday : 💌                      | • • • •                  | <b>T</b> : <b>T</b> | •      |
| Friday : 💌                        | • • •                    | <b>T</b> : <b>T</b> | •      |
| Notes:                            |                          |                     |        |
|                                   |                          |                     |        |
| SUBMIT REQUEST                    | CANCEL                   |                     |        |
|                                   |                          |                     |        |

- 3. Click Submit Request
- 4. Once the request is submitted, it will display in the Pending Future Program Assignments section. After the schedule change has been approved, it will then be located under the Program Assignments section

| Pendin      | ig Future Progra | m Assignments                                           |                |            |        |                            |              |
|-------------|------------------|---------------------------------------------------------|----------------|------------|--------|----------------------------|--------------|
|             | Status           | Room                                                    | Effective Date | End Date   | Monday | Monday Expected<br>Arrival | Mono<br>Depa |
| $\boxtimes$ | Pending          | AM, Before School Care ~ DCW<br>Transactional- Center 1 | 04/09/2018     | 05/25/2018 |        |                            |              |
|             |                  |                                                         |                |            |        |                            |              |

## Updating a Schedule from the Calendar Tab

When the configuration setting Allow Editing Schedule change Requests via Calendar (System Config > Extended) is set to Yes, the Assignments tab cannot be used to edit program details, only delete a schedule.

1. Select the Calendar tab

| Sch     | edule Infor        | mation                |                        |
|---------|--------------------|-----------------------|------------------------|
| St      | udent: Carson      | •                     |                        |
|         |                    |                       |                        |
| Print S | Student Class Sche | edule 🔽 I View Attend | ance I Export Calendar |
|         | Addent Glaco Com   |                       |                        |
| Cal     | lendar Assigr      | iments                |                        |
| Cal     | lendar Assign      | nments                |                        |

To select a new time, click the mouse at the start time of a specific day.
 Drag the mouse down to the end time. The new scheduled time will be green instead of blue

| Day     | Week           | Month      | 06/                 | 24/2019 - 06/30/201                        | 9                   | Today     | •         | ►  |
|---------|----------------|------------|---------------------|--------------------------------------------|---------------------|-----------|-----------|----|
|         | Mon, J         | lune 24    | Thu, June 27        | Fri, June 28                               |                     |           |           |    |
| 7:00 AM |                |            |                     |                                            |                     |           |           |    |
| 3:00 AM | 08:30 AM       | - 04:00 PM | 08:30 AM - 04:00 PM | 08:20 AM - 03:30 PM<br>New Schedule Change | 08:30 AM - 04:00 PM | 08:30 A   | M - 04:00 | PM |
| ):00 AM | Preschool B    |            | Preschool B         | Request                                    | Preschool B         | Preschool | в         |    |
| ):00 AM |                |            |                     |                                            |                     |           |           |    |
| :00 AM  |                |            |                     |                                            |                     |           |           |    |
| 2:00 PM |                |            |                     |                                            |                     |           |           |    |
| :00 PM  |                |            |                     |                                            |                     |           |           |    |
| :00 PM  |                |            |                     |                                            |                     |           |           |    |
| :00 PM  |                |            |                     |                                            |                     |           |           |    |
| :00 PM  |                |            |                     |                                            |                     |           |           |    |
| Currer  | ntly Scheduled | New S      | chedule             |                                            |                     |           |           |    |

3. Once the times are selected, a New Schedule Change Request screen will appear. Complete the necessary information

| 08:20 AM - 03:25 PI               | M New Schedule Change Request                                 |
|-----------------------------------|---------------------------------------------------------------|
| Children:                         | Carson Miller Steven Miller Stephanie Miller                  |
| Time Period                       | 08:20 AM ▼ 26 ▼ June ▼ 2019 ▼ - 03:25 PM ▼ 26 ▼ June ▼ 2019 ▼ |
| Apply to<br>Existing<br>Schedule: |                                                               |
| Notes:                            |                                                               |
| Save                              | Cancel Delete                                                 |

- Children select the students this schedule change will apply to
- Time Period choose the date and times of the new schedule
- Apply to Existing Schedule select apply to existing schedule to change the schedule for the entire week. Uncheck this field to change the times for the specified date only
- Notes enter any necessary notes
- 4. Click Save
- The request will be pending and green until an admin approves the request. While the request is pending, it can be edited and/or deleted. To edit/delete the request, click the date and select the details icon or trashcan symbol

| Tue, June 25                       | Wed, J                    | June 26                   | Thu, June 27                       | Fri, June 28                       |   |
|------------------------------------|---------------------------|---------------------------|------------------------------------|------------------------------------|---|
|                                    |                           |                           |                                    |                                    |   |
|                                    | 07:45 AM -<br>Preschool B |                           |                                    |                                    |   |
| 08:30 AM - 04:00 PM<br>Preschool B | J                         | 08:30 AM -<br>Preschool B | 08:30 AM - 04:00 PM<br>Preschool B | 08:30 AM - 04:00 PM<br>Preschool B |   |
|                                    |                           |                           |                                    |                                    |   |
|                                    |                           |                           |                                    |                                    |   |
|                                    |                           |                           |                                    |                                    |   |
|                                    |                           |                           |                                    |                                    |   |
|                                    |                           |                           | 75-<br>                            |                                    | - |